Home > How to find a record of completed trainings in Skillsoft Percipio

## How to find a record of completed trainings in Skillsoft Percipio 10

November 11, 2024 by ES and UIS Communications [2]

Skillsoft Percipio keeps track of all your trainings, including those you completed prior to the Percipio upgrade. View them within Percipio by following these steps:

1. On the Skillsoft Percipio home page, select My Learning from the right-hand taskbar.

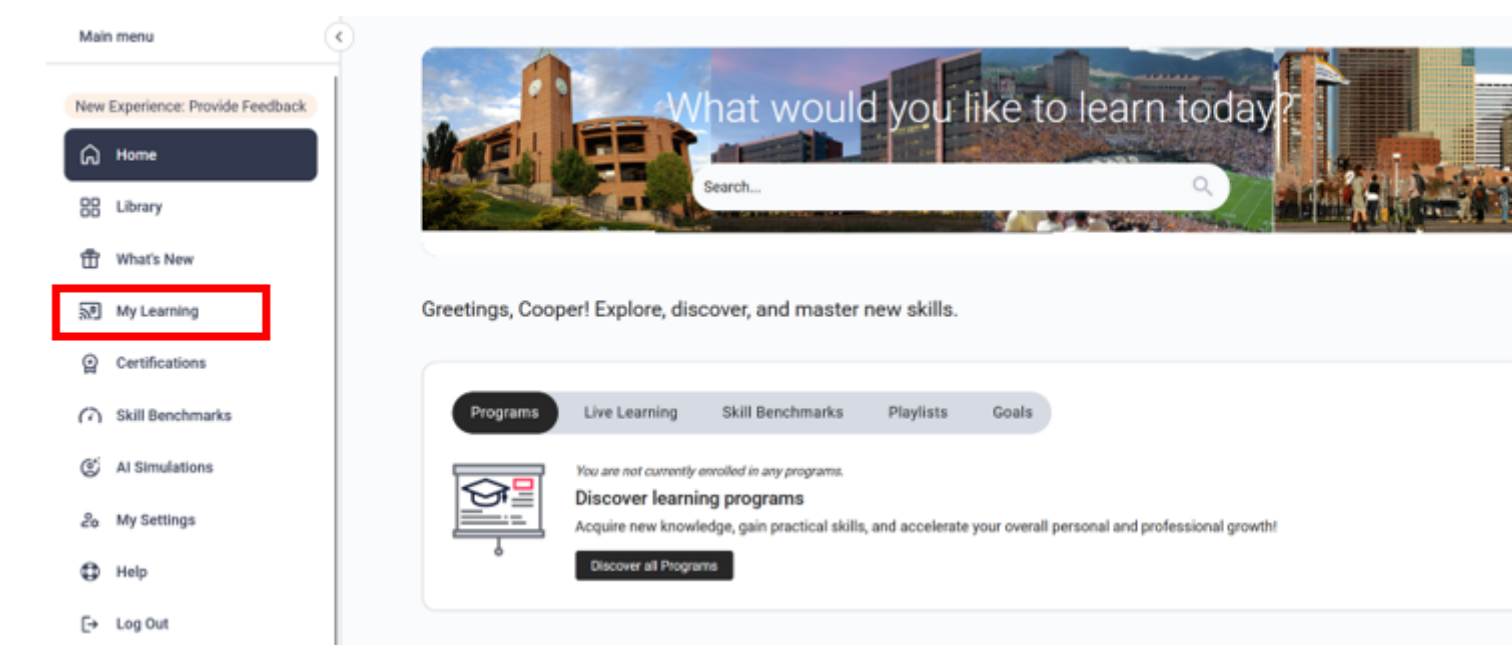

2. Click on the Learning activity tile.

| Mair       | n menu           |           |                       |                   |                      |                       |
|------------|------------------|-----------|-----------------------|-------------------|----------------------|-----------------------|
| â          | Home             |           |                       |                   | You're off to a grea | it start, keep it up! |
| 88         | Library          |           |                       |                   | 1 (                  | ) 1                   |
| ₫          | What's New       |           |                       |                   | Completions   Bad    | ges   Certificates    |
| 20         | My Learning      |           |                       |                   |                      |                       |
| Q          | Certifications   | Activity  |                       |                   |                      |                       |
| $\bigcirc$ | Skill Benchmarks | ര്ച       | @                     | R                 |                      |                       |
| Ċ          | Al Simulations   | Programs  | Live learning         | Learning activity | Skill Benchmarks     | Learn together        |
| 20         | My Settings      |           |                       |                   |                      |                       |
| 6          | Helo             | =+        | e                     |                   |                      |                       |
| ••         | Log Out          | Playlists | Notes and reflections |                   |                      |                       |
| 54         | coll on          |           |                       |                   |                      |                       |

**3.** Click on each tab to see a record of your completed trainings. Look at the status column to see the status of each training you began. The column will show "Completed" if you have finished and passed the training.

| 0                     |       |                        |        |           |             |              |                        |       |
|-----------------------|-------|------------------------|--------|-----------|-------------|--------------|------------------------|-------|
| andard completion PMI | PDU N | ASBA CPE               | Journe | ys Extern | al learning |              |                        |       |
|                       |       |                        |        |           |             |              |                        |       |
|                       |       |                        |        |           |             |              |                        |       |
|                       |       |                        |        |           |             |              | Dov                    | nloa  |
| TITLE \$              |       | TYPE 🕏                 |        | STATUS \$ | STARTED 🖨   | COMPLETED \$ | Dov<br>HIGHEST \$      | nloa  |
| TITLE \$              | iess  | TYPE 🗢<br>Course - Lin | ked    | STATUS \$ | STARTED \$  | COMPLETED \$ | Dov<br>HIGHEST ≎<br>95 | /nloa |

Note: Many of CU's required trainings are found under the External learning tab.

SkillSoft [3] Display Title: How to find a record of completed trainings in Skillsoft Percipio Send email when Published: No

Source URL: https://www.cu.edu/blog/tech-tips/how-find-record-completed-trainings-skillsoft-percipio

Links

[1] https://www.cu.edu/blog/tech-tips/how-find-record-completed-trainings-skillsoft-percipio
[2] https://www.cu.edu/blog/tech-tips/author/110439
[3] https://www.cu.edu/blog/tech-tips/tag/skillsoft